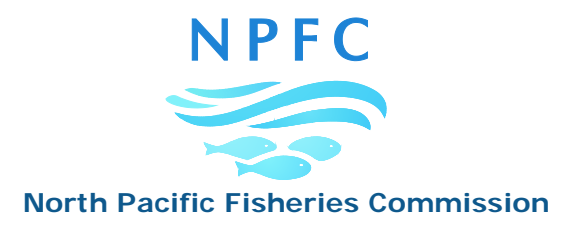

#### NPFC-2024-TWG CMSA09-IP02

# **Update on GitHub Repository and User Manual**

#### Abstract:

The SC at its last SC08 meeting expressed the preference to use the GitHub Team Plan as a non-profit organization. The Secretariat officially submitted the application for the GitHub Nonprofit Plan on 5 Feb 2024. However, the Secretariat was informed that due to a high volume of tickets, the approval process may be delayed. The secretariat will continue to try to get the approval from GitHub for the use of the Nonprofit Team Plan.

As a contingency plan, the Secretariat has established a GitHub Free Plan, which will be used until the GitHub Nonprofit Team Plan is secured.

Current User Summary: Currently, 6 Members, Invited Expert and Secretariat are active within this group.

| Member         | Name                                        | Number |
|----------------|---------------------------------------------|--------|
| CANADA         | Chris ROOPER                                | 1      |
| CHINA          | Qiuyun MA, Libin DAI, Heng ZHANG            | 3      |
| EU             | Karolina MOLLA GAZI                         | 1      |
|                | Kazuhiro OSHIMA, Momoko ICHINOKAWA,         | Б      |
| JAFAN          | Shota NISHIJIMA, Akihiro MANABE, Ken ISHIDA | 5      |
| RUSSIA         | Vladimir KULIK                              | 1      |
| USA            | Erin BOHABOY                                | 1      |
| Invited Expert | Joel RICE                                   | 1      |
| Secretariat    | Sungkuk KANG                                | 1      |
| Total          | CANADA, CHINA, EU, JAPAN, RUSSIA, USA,      | 14     |
| Total          | Invited Expert, SECRETARIAT                 | 14     |

At the SC08 meeting, it was also requested that the Secretariat develop user guidelines for the Git Repository in collaboration with Members. The Data Coordinator has prepared a user manual outlining basic steps for utilizing the Git Repository. This manual is attached as Annex A and will also be available on the NPFC website. It can be continuously enhanced based on further comments and suggestions from Members.

#### **Repository Access Details:**

Members of the TWG CMSA have the ability to view, edit, and delete code files in the CMSA Repository.

#### **Repository Management:**

Members are encouraged to share their code by creating a sub-repository under the CMSA (Main) Repository, rather than creating separate repositories. Since other groups such as BF-ME or Pacific Saury may also need their own repositories under the North-Pacific-Fisheries-Commission group, it is ideal for each group to manage their code files by creating sub-repositories under its main repository. This recommendation comes from the EU and the Secretariat. For technical assistance or the need for additional repositories, please contact the Data Coordinator at <u>skang@npfc.int</u>.

#### **Repository Structure:**

Please refer to the screenshot below.

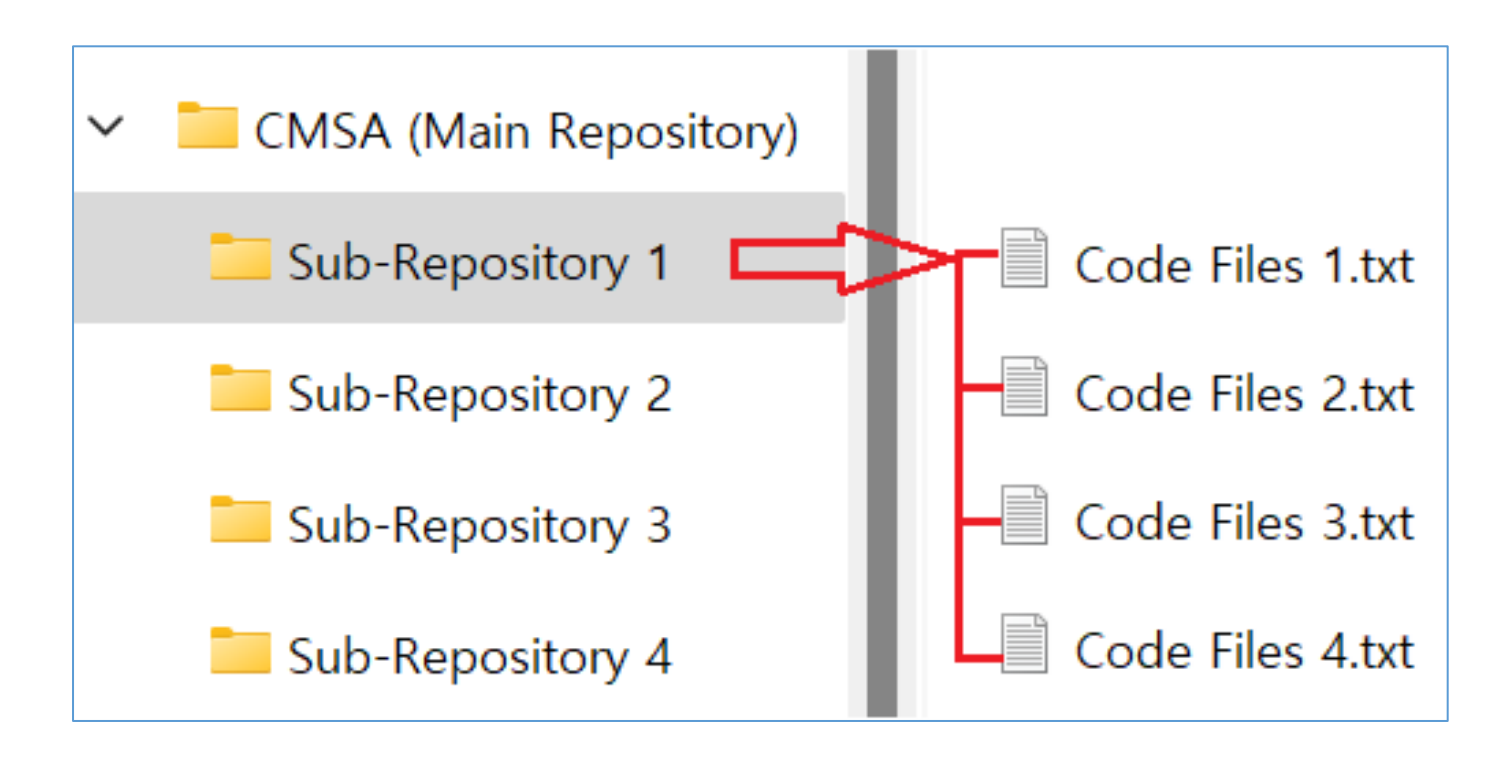

#### Annex A

# **GIT Repository User Manual**

### Interacting with the GIT Repository on GitHub:

- GitHub Web
- GitHub Desktop Application
- GitHub Command Line

This manual will focus on using the GitHub Web and GitHub Desktop Application.

#### 1 Create a GitHub account.

1.1 Create your account on the GitHub website (https://github.com/)

**1.2** Provide your full name and email address associated with your GitHub account to the Data Coordinator for access to the CMSA Repository, following an example below.

- Full name: Sungkuk KANG
- Email address: skang@npfc.int

Upon submission of your details, you will receive an invitation to join The-North-Pacific-Fisheries-Commission group (<u>https://github.com/The-North-Pacific-Fisheries-Commission</u>) and access the CMSA Repository (<u>https://github.com/The-North-Pacific-Fisheries-Commission/CMSA/</u>).

#### 2 GitHub Web

#### 2.1 Upload files into the CMSA Repository

Visit the CMSA Repository (<u>https://github.com/The-North-Pacific-Fisheries-Commission/CMSA/</u>), and click on "Upload files" under the "Add file" menu, and choose the relevant files or folders from your local PC.

| E C The-North-Pacific-Fisheries-Commis | sion / CMSA &                            |                  |                            |
|----------------------------------------|------------------------------------------|------------------|----------------------------|
| <> Code 🕑 Issues 👫 Pull requests 🕑     | Actions 🖽 Projects 🕛 Security 🗠 Insights | 鐐 Settings       |                            |
|                                        | CMSA Private                             |                  |                            |
|                                        | 🐉 main 👻 🐉 1 Branch 📀 0 Tags             | Q Go to file     | t Add file + Code +        |
|                                        | 🤯 ichimomo add initial file              |                  | + Create new file<br>274d5 |
|                                        | am_future                                | add initial file | 3 days ago                 |
|                                        | README.md                                | Initial commit   | 2 weeks ago                |
|                                        | C README                                 |                  | Ø                          |
|                                        | CMSA                                     |                  |                            |
|                                        |                                          |                  |                            |

Drag files to the "Drag additional files here to add them to your repository". Enter commit details in the "Commit changes" and confirm by clicking on the "Commit changes" button.

| O Upload files · The-North-Pacific × +                                                                                                    |       | -     |    | × |
|----------------------------------------------------------------------------------------------------|-------|-------|----|---|
| ← → C 😂 github.com/The-North-Pacific-Fisheries-Commission/CMSA/upload/main                                                                                                    | ∞ ⊈ ☆ | ⊅ ⊨ ⊡ |    | : |
| M Gmail D YouTube 💡 マップ                                                                                                    |       |       |    |   |
| Drag additional files here to add them to your repository<br>Or choose your files                                                                                                    |       |       |    |   |
| Upload_Via_Web.txt                                                                                                    |       |       | ×  | 1 |
| Commit changes Upload_Via_Web Add an optional extended description                                                                                                    |       |       |    |   |
| <ul> <li>Commit directly to the main branch.</li> <li>\$\$ Create a new branch for this commit and start a pull request. Learn more about pull requests.</li> <li>Commit changes</li> </ul> |       |       | li |   |

## 2.2 Edit and update the existing file

Click on the file you would like to edit.

| CMSA/Test CMSA Repository_E × +                                                                        |                                               | - 0 X                               |
|----------------------------------------------------------------------------------------------------|-----------------------------------------------|-------------------------------------|
| $\leftrightarrow$ $\rightarrow$ C $\widehat{\mathbf{n}}$ $\mathfrak{s}$ github.com/The-North-Pacific-F | isheries-Commission/CMSA/tree/main/Test%20CMS | GA%20Re 🔁 🛧 🖸 🚺 🚺                   |
| ■ <b>(</b> ) The-North-Pacific-Fisheries-Commission / C                                                | MSA A                                         | (+ • • • n 🛆 🖕                      |
| <> Code 💿 Issues 1 1 Pull requests 🕑 Act                                                               | ions 🖽 Projects 🙂 Security 🗠 Insights         | 段 Settings                          |
| CMSA / Test CMSA Repository                                                                            | <b>z_By_Sungkuk</b> / □ Q Go to file          | t Add file 👻 ····                   |
| PFC-Sungkuk UploadViaWeb_V01                                                                           |                                               | 727d4fb · 3 minutes ago 🏾 🕄 History |
| Name                                                                                                   | Last commit message                           | Last commit date                    |
| 🖿                                                                                                    |                                               |                                     |
| UploadViaWeb.txt                                                                                       | UploadViaWeb_V01                              | 3 minutes ago                       |
| Upload_Via_Desktop_App_V03.txt                                                                         | Create Test CMSA Repository by Sungkuk        | last month                          |
|                                                                                                    |                                               |                                     |
|                                                                                                    |                                               |                                     |

Click on the pencil icon.

| CMSA/Test CMSA Repository_E × +                                                                | -      |            | × |
|------------------------------------------------------------------------------------------------|--------|------------|---|
| ← → C 🎧 😅 github.com/The-North-Pacific-Fisheries-Commission/CMSA/blob/main/Test%20CMSA%20R ڬ 🛧 | ı<br>ط | S          | : |
| <> Code 💿 Issues 1 \$\$ Pull requests 🕞 Actions 🖽 Projects 🙂 Security 🗠 Insights 🕸 Settings    |        |            | • |
| CMSA / Test CMSA Repository_By_Sungkuk / UploadViaWeb.txt 🖸 Q Go to file                       | t      | •••        | l |
| NPFC-Sungkuk         UploadViaWeb_V01         727d4fb · 31 minutes ago                         | 🕒 Hist | ory        | 1 |
| 1 lines (1 loc) · 23 Bytes                                                                     | s file |            | 1 |
| Code Blame                                                                                     | 0 -    | $\bigcirc$ | 1 |
| 1 UploadViaWeb Version 01                                                                      |        |            | 1 |
|                                                                                                |        |            |   |
|                                                                                                |        |            |   |

# Edit your code and click on "Commit changes" button.

| • <b>O</b> E             | diting CMSA/1                         | Test CMSA Repo           | × +           |                  |                |                  |                    |        | -         |       | ×   |
|--------------------------|---------------------------------------|--------------------------|---------------|------------------|----------------|------------------|--------------------|--------|-----------|-------|-----|
| $\leftarrow \rightarrow$ | C 🕅                                   | ar github.co             | m/The-North-  | Pacific-Fisherie | es-Commission, | /CMSA/edit/main/ | Test%20CMSA%20Re   | ⊈ ☆    | È         | S     | :   |
| ~                        |                                       |                          |               |                  |                |                  |                    |        |           |       | •   |
| <> Code                  | 💿 Issu                                | es 1 🎝 F                 | Pull requests | Actions          | 🗄 Projects     | Security         | 🗠 Insights 🛛 🏟 Set | tings  |           |       |     |
| ⊡ см                     | <b>SA</b> / Test C                    | MSA Reposite             | ory_By_Sungk  | cuk / Upload     | WiaWeb.txt     | in main          | Cancel chang       | jes Co | ommit cha | anges |     |
| Edit                     | Preview                               |                          |               |                  |                |                  | Spaces 🗢           | 2 🔶    | Soft wra  | ap 🗢  |     |
| 1 U                      | ploadViaWeb                           | Version 01               |               |                  |                |                  |                    |        |           |       |     |
| 2 0                      | pioduvidweb                           | VCI 31011 02             |               |                  |                |                  |                    |        |           |       |     |
|                          |                                       |                          |               |                  |                |                  |                    |        |           |       | . 1 |
|                          |                                       |                          |               |                  |                |                  |                    |        |           |       | . 1 |
|                          |                                       |                          |               |                  |                |                  |                    |        |           |       |     |
| Edit<br>1 UJ<br>2 UJ     | Preview<br>ploadViaWeb<br>ploadViaWeb | Version 01<br>Version 02 |               |                  |                |                  | Spaces 🔶           | 2 🔹    | Soft wra  | ap 🕈  |     |

# 2.3 Review the Version History

Click on the file you want to review.

| CMSA/Test CMSA Repository_E × +                                                                                                 |                                                       | - 0 X                               |  |  |  |  |
|----------------------------------------------------------------------------------------------------|-------------------------------------------------------|-------------------------------------|--|--|--|--|
| $\leftrightarrow$ $\rightarrow$ C $\widehat{\square}$ $\stackrel{e_{\overline{a}}}{\longrightarrow}$ github.com/The-North-Pacif | ic-Fisheries-Commission/CMSA/tree/main/Test%2         | 0CMSA%20Re ڬ 🖈 🖸 🚺 🚯                |  |  |  |  |
| ■ <b>(</b> ) The-North-Pacific-Fisheries-Commission /                                                                           | ′ CMSA 台                                              |                                     |  |  |  |  |
| <> Code <ul> <li>Issues</li> <li>IN Pull requests</li> </ul>                                                                    | Actions 🗄 Projects 🛈 Security 🗠 Ins                   | ights 🛱 Settings                    |  |  |  |  |
| CMSA / Test CMSA Reposit                                                                                                    | ory_By_Sungkuk / C Q Go to file                       | t Add file 👻 🚥                      |  |  |  |  |
| PFC-Sungkuk UploadViaWeb_V01                                                                                                    |                                                       | 727d4fb · 3 minutes ago 🏾 🕤 History |  |  |  |  |
| Name                                                                                                    | Last commit message                                   | Last commit date                    |  |  |  |  |
| <b>•</b>                                                                                                    |                                                       |                                     |  |  |  |  |
| DuploadViaWeb.txt                                                                                                    | UploadViaWeb_V01                                      | 3 minutes ago                       |  |  |  |  |
| Upload_Via_Desktop_App_V03.txt                                                                                                  | op_App_V03.txt Create Test CMSA Repository by Sungkuk |                                     |  |  |  |  |
|                                                                                                    |                                                       |                                     |  |  |  |  |
|                                                                                                    |                                                       | <b>•</b>                            |  |  |  |  |

# Click on the "History" button.

| CMSA/Test CMSA Repository_E × +                                                  | - 0 X                   |
|----------------------------------------------------------------------------------|-------------------------|
| ← → C 🎧 😅 github.com/The-North-Pacific-Fisheries-Commission/CMSA/blob/main/Test% | 20CMSA ڬ 🖈 🖸 🗄 🕹 😣 :    |
| The-North-Pacific-Fisheries-Commission / CMSA Δ                                  | Q   + • O n 🖻 🖕         |
| <> Code 💿 Issues 1 🖞 Pull requests 🕑 Actions 🖽 Projects 🛈 Security 🗠 In          | sights 段 Settings       |
| P main  CMSA / Test CMSA Repository_By_Sungkuk / UploadViaWeb.txt                | Q Go to file            |
| PFC-Sungkuk UploadViaWeb V03                                                     | cb7ff7e · now 🕄 History |
| 3 lines (3 loc) · 72 Bytes                                                       |                         |
| Code Blame                                                                       | Raw [] 🖞 🖉 👻 👀          |
| 1 UploadViaWeb Version 01                                                        |                         |
| 2 UploadViaWeb Version 02<br>3 UploadViaWeb Version 03                           |                         |
|                                                                                  |                         |

You can check the version history by clicking each file version.

| O History for Test CMSA Reposite      +                                                                              |                                                           |          |         |   | - |                   | × |
|----------------------------------------------------------------------------------------------------|-----------------------------------------------------------|----------|---------|---|---|-------------------|---|
| ← → C බ 😁 github.com/The-I                                                                                           | North-Pacific-Fisheries-Commission/CMSA/commits/main/Test | %20C 🕒   | ☆       | Ď | ₹ | S                 | : |
| Commits                                                                                                    |                                                           |          |         |   |   |                   |   |
| History for CMSA / Test CMSA Repository_By_Sungkuk / UploadViaWeb.txt on main At All users - Commits on Apr 14, 2024 |                                                           |          |         |   |   |                   |   |
| UploadViaWeb V03                                                                                                    |                                                           | Verified | cb7ff7e | D | ŝ | <>                |   |
| UploadViaWeb V02                                                                                                    |                                                           | Verified | c13ba37 | Q | ŝ | $\langle \rangle$ |   |
| UploadViaWeb_V01                                                                                                    |                                                           | Verified | 727d4fb | Q | ç | $\langle \rangle$ |   |
| -o- End of commit history for this file                                                                              |                                                           |          |         |   |   |                   |   |

### 2.4 Synchronize updates to your Local PC Repository.

Go to your Desktop App and click the "Fetch origin", and then click the "Pull origin" button. This action will pull the file or any updates from the GitHub Website Repository to your local PC by synchronizing the latest updates from the GitHub Web Repository.

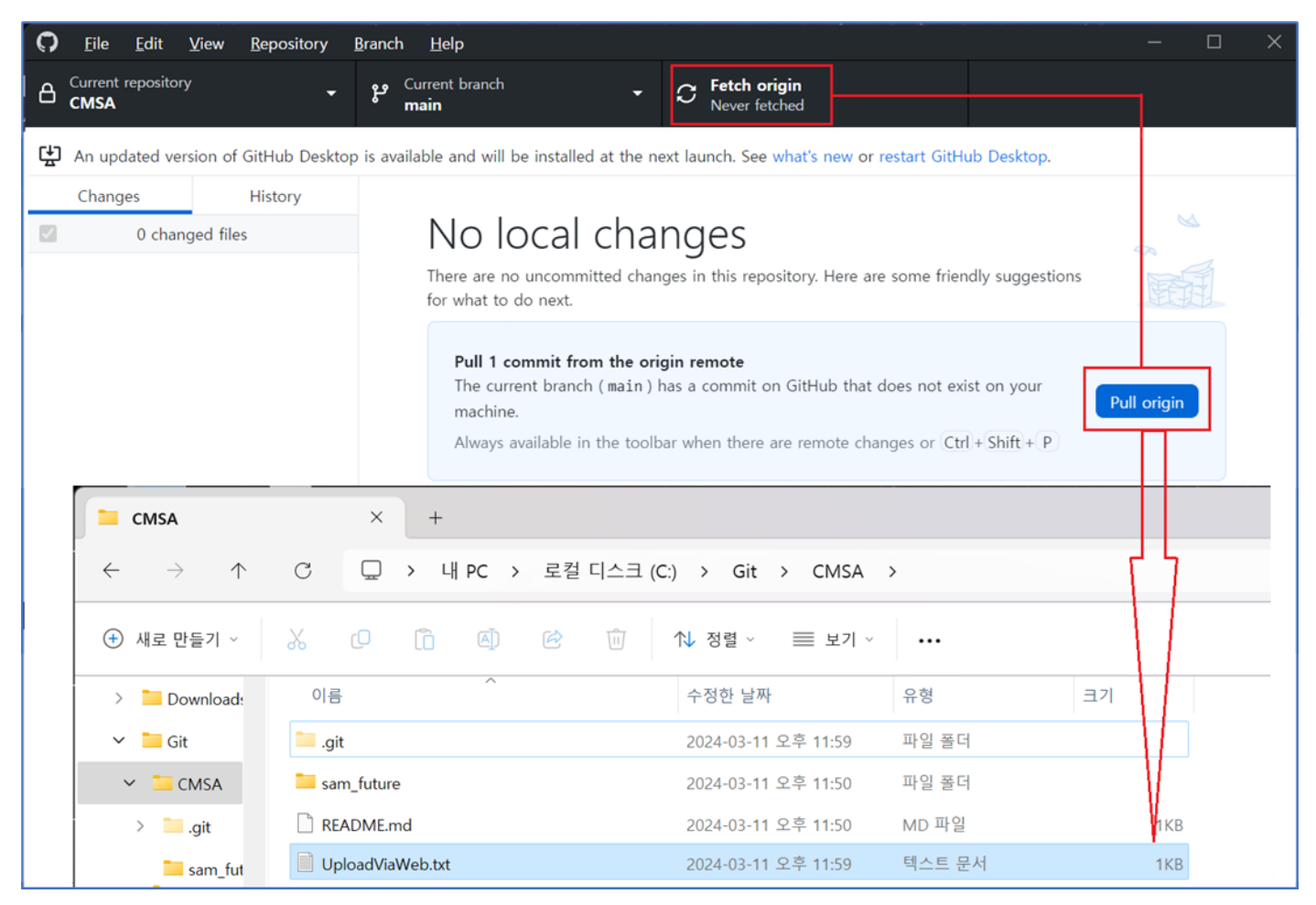

#### **3 GitHub Desktop Application**

**3.1** Download and install the Desktop Application (<u>https://docs.github.com/en/desktop/installing-and-authenticating-to-github-desktop/installing-github-desktop</u>).

**3.2** Clone the CMSA Web Repository to your desktop by pasting its URL of the GitHub Web Repository and setting the local path into your Designated Local Folder.

| New repository     | Ctrl+N           | Current branch<br>main | G Fetch origin     Last fetched 1 minute ago                          |  |
|--------------------|------------------|------------------------|-----------------------------------------------------------------------|--|
| Clone repository   | Ctrl+Shift+O     |                        | No local changes                                                      |  |
| Options<br>Exit    | Ctrl+,<br>Alt+F4 |                        | Clone a repository                                                    |  |
|                    |                  |                        | GitHub.com GitHub Enterprise URL                                      |  |
|                    |                  |                        | Repository URL or GitHub username and repository<br>(hubot/cool-repo) |  |
|                    |                  |                        | https://github.com/The-North-Pacific-Fisheries-Commission/CMSA        |  |
|                    |                  |                        | Choose                                                                |  |
|                    |                  |                        | Clone                                                                 |  |
| Summary (required) |                  |                        |                                                                       |  |

This action will pull all the files and folders from the GitHub Web Repository to your Local PC Repository.

| CMSA/Test CMSA Repository_E × +                                                                                     |                                         |                    | – o x                         |
|----------------------------------------------------------------------------------------------------|-----------------------------------------|--------------------|-------------------------------|
| ← → C                                                                                                    | acific-Fisheries-Commission/CMSA/tree/r | main/Test%20CMSA%2 | 단 ☆ 한 🛛 😒 🗄                   |
| The-North-Pacific-Fisheries-Commissio                                                                               | m / CMSA A                              |                    | ) 💿 n 🖨 ∔ 🗍                   |
| Code O Issues 1 II Pull requests (                                                                                  | 🕑 Actions 🔲 Projects 🕛 Securit          | y 🗠 Insights 🐯 S   | Settings                      |
| ि १९ main 👻 CMSA / Test CMSA Repo                                                                                   | ository_By_Sungkuk / 🖓 🔍 🤤              | o to file          | t Add file 💌 ····             |
| 💷 sungkukkang Delete Upload_Via_Desktop_App                                                                         | p_V03.txt                               | cf21f1             | 6 · 2 days ago 🕚 History      |
| Name                                                                                                    | Last commit message                     |                    | Last commit date              |
| <b>•</b>                                                                                                    |                                         |                    |                               |
| DuploadViaWeb.txt                                                                                                   | UploadViaWeb V03                        |                    | 2 days ago                    |
|                                                                                                    |                                         |                    | •                             |
|                                                                                                    |                                         |                    |                               |
| Test CMSA Repository_By_St × +                                                                                      |                                         |                    | - 0 X                         |
| $\leftrightarrow$ $\rightarrow$ $\uparrow$ $\uparrow$ $\bigcirc$ $\square$ $\rightarrow$ $\cdots$ Git $\rightarrow$ | CMSA > Test CMSA Repository_By          | _Sungkuk           | Test CMSA Repository_By_Sungl |
| 🕀 새로 만들기 · 🔏 🗘 🛅                                                                                                    | ☞ 🛈 î 정렬 · 📄 보기 ·                       |                    | □ 세부 정보                       |
| > 이름                                                                                                    | 수정한 날짜 유형                               | 크기                 |                               |
| > UploadViaWeb.txt                                                                                                  | 2024-04-14 오후 10:35 텍스트 문서              | 1KB                |                               |
| 2개 항목                                                                                                    |                                         |                    |                               |

**3.3** Transfer your files or folders to the designated local folder.

|              | Test CMSA     | Repository_By_Su | × +        |            |        |              |              |            |     |               | —        |        | ×     |
|--------------|---------------|------------------|------------|------------|--------|--------------|--------------|------------|-----|---------------|----------|--------|-------|
| $\leftarrow$ | $\rightarrow$ | ↑ C [            | ,          | Git >      | CMSA > | Test CMSA    | Repository_I | By_Sungkuk |     | Test CMSA Rep | pository | _By_Su | ngl 🤇 |
| +            | 새로 만들기        |                  | ) []       | <u>(</u> ) |        | ↑↓ 정렬 ~      |              | •••        |     |               |          | ) 세부 경 | 링보    |
| >            | <b>\$</b> 1   | 이름               | ^          |            | 수정     | 한 날짜         | 유형           |            | 크기  |               |          |        |       |
| >            | <b>\$</b> 1   | UploadViaDesk    | topApp.txt |            | 2024   | -04-14 오후 10 | :48 텍스       | 트 문서       | 1KB |               |          |        |       |
| >            | D D           | UploadViaWeb.    | .txt       |            | 2024   | -04-14 오후 10 | :35 텍스       | 트 문서       | 1KB |               |          |        |       |
| 2개 중         | 황목            |                  |            |            |        |              |              |            |     |               |          |        |       |

**3.4** Go to your GitHub Desktop Application and summarize your changes in the "Summary (required)" textbox and click "Commit to main" button.

| C <u>F</u> ile <u>E</u> dit <u>V</u> iew <u>R</u> epository | <u>B</u> ranch <u>H</u> elp                                                               | – 🗆 🗙        |
|-------------------------------------------------------------|-------------------------------------------------------------------------------------------|--------------|
| Current repository                                          | • Current branch         main           • C Fetch origin         Last fetched 2 hours ago |              |
| Changes 1 History                                           | Upload_Via_Desktop_App.txt                                                                | <b>総 -</b> 日 |
| 1 changed file                                              | 00 -0,0 +1 00                                                                             |              |
| Julated Via Darker Arrest                                   | 1 + File Upload Test from Desktop App 🔗                                                   |              |
| Commit to main                                              |                                                                                           |              |

**3.5** Click the "Push origin" button to push your code data file to the GitHub CMSA Web Repository. This action will push the file or any updates from your Local PC Repository to the GitHub Web Repository by synchronizing the latest version of your Local PC Repository with the GitHub Web Repository.

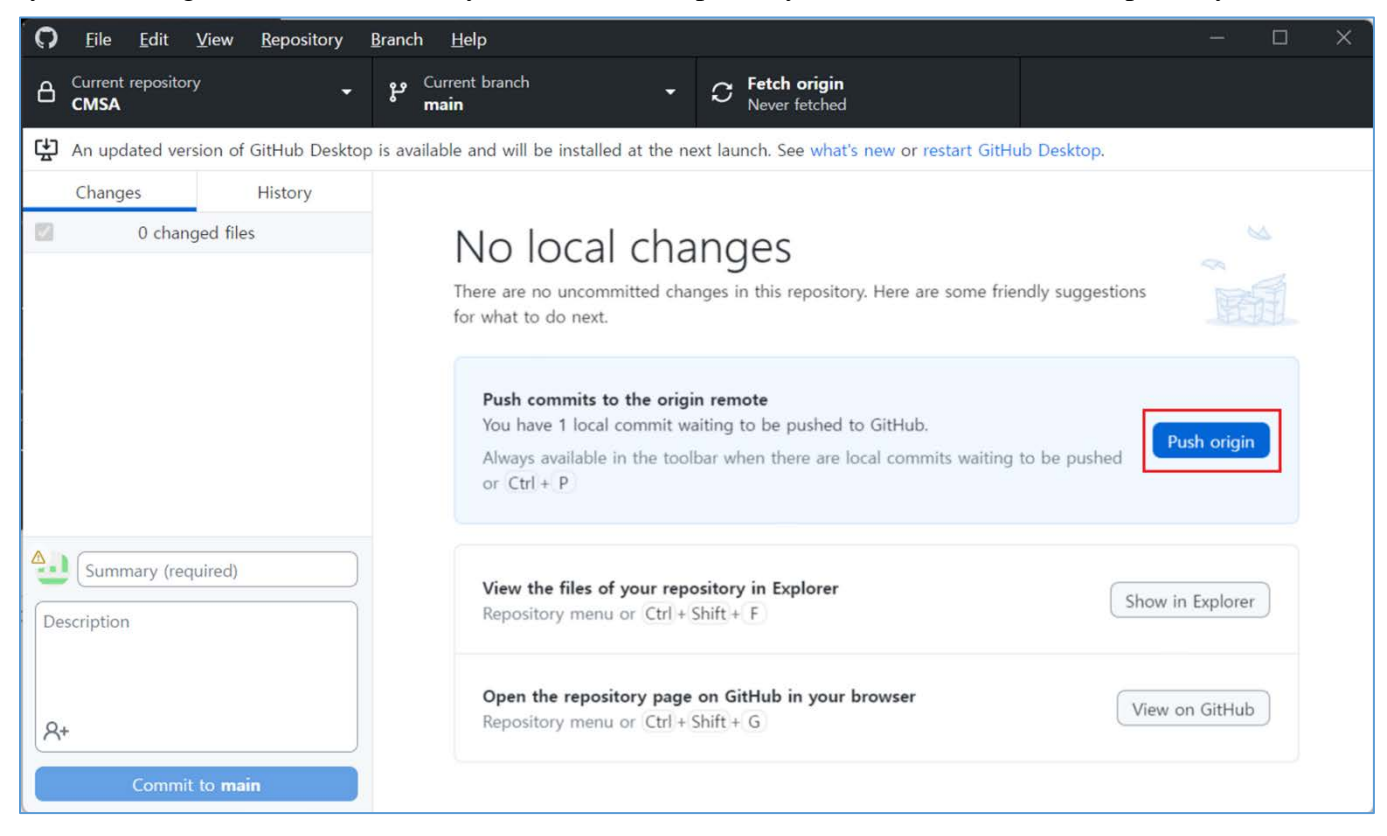

### 3.6 Edit and update a file

Open your file from in your Local Repository.

|      | Test CMSA     | Repository_By_St | ι×      | +      |     |   |      |        |            |       |             |        |    |     |           |      | _      |         | ×    |
|------|---------------|------------------|---------|--------|-----|---|------|--------|------------|-------|-------------|--------|----|-----|-----------|------|--------|---------|------|
| ÷    | $\rightarrow$ | ↑ C              | Ð       | › ···  | Git | > | CMSA | >      | Test CMSA  | Repos | itory_By_Sı | ungkuk |    |     | Test CMSA | Repo | sitory | /_By_Su | ungl |
| +    | 새로 만들기        | ı -              | 0)      | Ĩ      |     | Ŕ | - Tî | J      | ↑↓ 정렬 ~    | =     | 보기 ~        | •••    |    |     |           |      |        | 에부      | 정보   |
| >    | <b>\$</b> 1   | 이름               |         | ^      |     |   |      | 수정힌    | 한 날짜       |       | 유형          |        | 크기 |     |           |      |        |         |      |
| >    | <b>\$</b> 1   | UploadViaDe      | esktopA | pp.txt |     |   |      | 2024-( | 04-14 오후 1 | 0:48  | 텍스트 문       | 서      |    | 1KB |           |      |        |         |      |
| >    | D             | UploadViaW       | eb.txt  |        |     |   |      | 2024-( | 04-14 오후 1 | 0:35  | 텍스트 문       | 서      |    | 1KB |           |      |        |         |      |
| 2개 중 | 항목            |                  |         |        |     |   |      |        |            |       |             |        |    |     |           |      |        |         |      |

### Edit, update, and save your file.

| U U                         | JploadViaDesktopApp.txt                                                             | • | + | — | × |
|-----------------------------|-------------------------------------------------------------------------------------|---|---|---|---|
| 파일                          | 편집 보기                                                                               |   |   |   | ŝ |
| Upload'<br>Upload<br>Upload | ViaDesktopApp Version VO1<br>ViaDesktopApp Version VO2<br>ViaDesktopApp Version VO3 | ] |   |   |   |

Go to Your GitHub Desktop Application and the App will automatically find the update.

Please type the Commit Title in the "Summary (required)" textbox and click on the "Commit to main" button.

| C Eile Edit View Repository                                                  | Branch Help                                                                                        | – – ×         |
|------------------------------------------------------------------------------|----------------------------------------------------------------------------------------------------|---------------|
| Current repository                                                           | P     Current branch     -     C     Fetch origin       Last fetched just now     -     -     -    |               |
| Changes 1 History                                                            | Test CMSA Repository_By_Sungkuk <b>WUploadViaDesktopApp.txt</b>                                    | ¢; <b>-</b> • |
| <ul> <li>✓ 1 changed file</li> <li>✓ Test₩UploadViaDesktopApp.txt</li> </ul> | <pre>@@ -1,2 +1,3 @@ 1 1 UploadViaDesktopApp Version V01 2 2 UploadViaDesktopApp Version V02</pre> |               |
| UploadViaDesktopApp V03 Description R+ Commit to main                        |                                                                                                    |               |

3.7 Reflect Version Changes from your Local Repository to the Web Repository.

Please click on the "Push origin" button to apply your local code file update to the cloud (GitHub Web Repository). This action will push the file or any updates from your Local PC Repository to the GitHub Web Repository by synchronizing your Local Repository with the GitHub Web Repository.

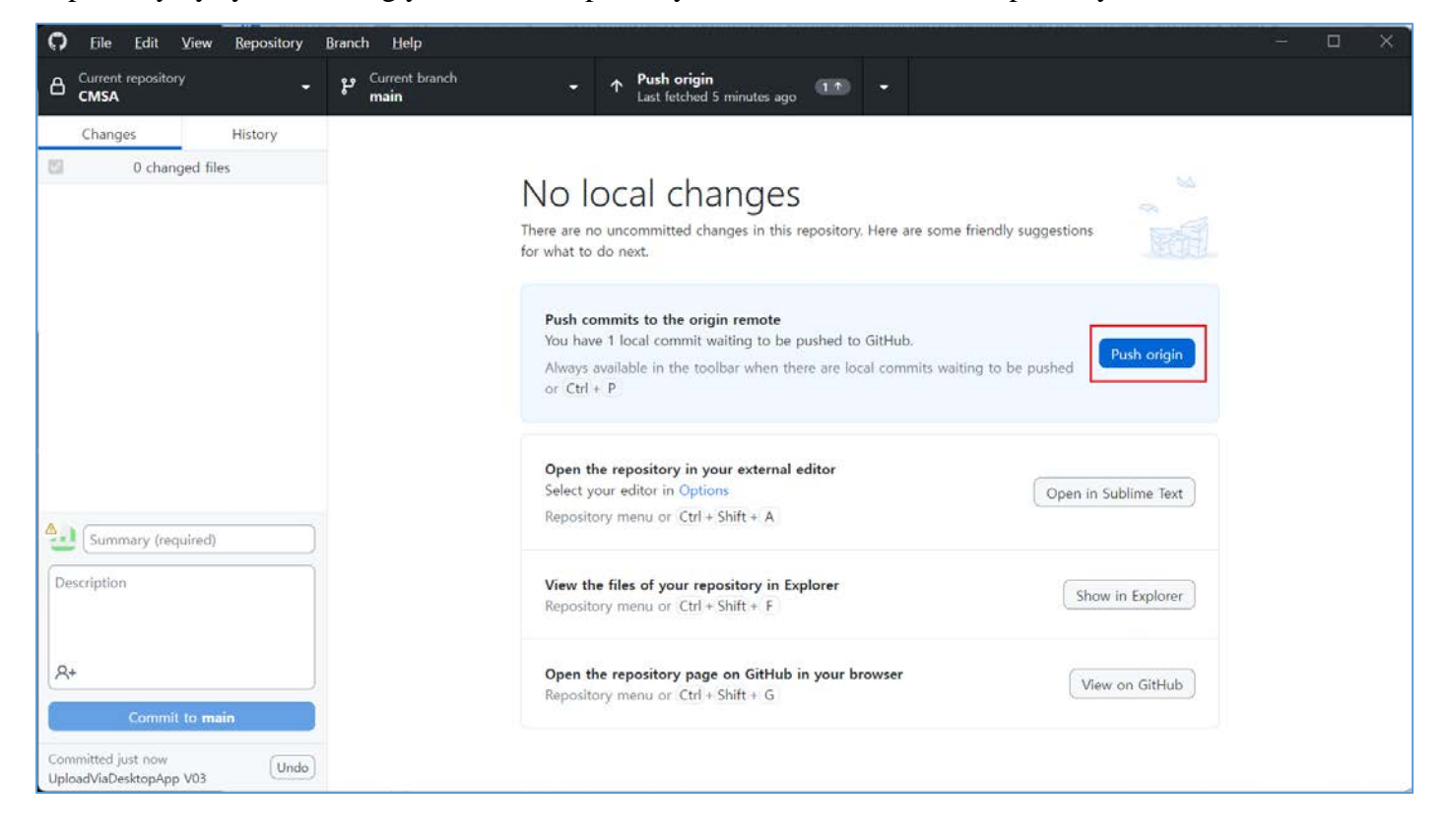

### 4. GitHub Command Line

For more details on command line usage, visit the following links. GitHub CLI Manual or view tutorials like GitHub CLI Tutorial.

- GitHub CLI Manual: <u>https://cli.github.com/manual/</u>
- GitHub CLI Tutorial: <u>https://www.youtube.com/watch?v=HVsySz-h9r4</u>